## **Editing user groups**

03/21/2025 3:05 pm EDT

To edit a user group, go to *Profile* in the lower section of the left navigation bar. Click on *Your Organization*, then on *User Groups*.

To add and remove members from a group, click on the blue expanding caret to the right of the group name.

| USER GROUPS                | + Create User Group |
|----------------------------|---------------------|
| CivicScientists - T-Mobile |                     |

On the next page, you may select new roles for group members and add new members to the group. You must use the *Update User Group* button before changes are in effect.

| USER GROUP       | Cancel Delete Grou | Ip Update | Jser Group |
|------------------|--------------------|-----------|------------|
| User Group Name: |                    |           |            |
|                  |                    |           |            |
| Name             | Not a Member       | Member    | Admin      |
| Everyone         | 0                  |           | •          |
|                  | 0                  |           | •          |
|                  | 0                  |           | •          |
|                  |                    |           | 0          |